TP OPEN VPN

SADEK

ADEL

SIO2

IP du client dans le vlan 10 = 172.17.1.26

IP du serveur dans le vlan 50 = 172.19.0.6

J'installe les paquet openvpn wireshark openssl sur le client et serveur

Les options à expliquer

--remote = Le client precise cette option pour preciser l'ip du serveur

--dev = Interface virtuel

--port = préciser port du serveur pour le client et pour le serveur preciser le port utiliser pour ce service

--verb = mode bavard

--ifconfig = Du coté client <lpclientDansLeTunnel> <lpServeurDansleTunnel>

--genkey --secret = générer une clé symétrique pour la communication

--push = Pour envoyer des configurations au client comme des routes, un serveur dns etc

--dh = clée diffie helman

--ca = certificat de l'autorité de certification

-- = cert certificat du serveur ou du client si authentification par clée du client, certificat = clée publique

--key = la clée privée

#### Création d'un tunnel non crypter

Sur le serveur je lance cette commande

Openvpn -dev tun0 -verb 5 -ifconfig 10.255.0.1 10.255.0.2

#lci je définis un tunnel dans une des extrémités sera mon interface tun0 qui sera créer pour cette communication, if config la première ip est l'ip du serveur la seconde et l'ip du client

Sur le client j'exécute ceci

Openvpn –dev tun0 –verb 5 –ifconfig 10.255.0.2 10.255.0.1 –remote @IPSERVEURVPN

**#Pareil ici sur le client son interface tun 0 sera l'autre extrémité après IFCONFIG la première ip est son ip la seconde est celle du serveur vpn** 

Et remote sa précise l'ip du serveur vpn

Je lance la commande sur le serveur et un gros message warning s'affiche pour prévenir que la connexion n'est pas cryptée etc

| 2021-11-18 16:05:14 us=528089 0nen/PN 2 5 1 x86 64-nc-linux-anu [SS] (0nenSS])     70    74  [EPO] |
|----------------------------------------------------------------------------------------------------|
| 2021-11-16 10.05.14 us=520069 OpenVFN 2.5.1 X00_04-pc-Clinux-gnu [552 (Open552)] [220] [224] [2F02 |
| [PKCS11] [MH/PKTINFO] [AEAD] built on May 14 2021                                                  |
| 2021-11-18 16:05:14 us=528104 library versions: OpenSSL 1.1.1k 25 Mar 2021, LZO 2.10               |
| 2021-11-18 16:05:14 us=528219 ******* WARNING *******: All encryption and authentication features  |
| sabled All data will be tunnelled as clear text and will not be protected against man-in-the-m     |
| le changes. PLEASE DO RECONSIDER THIS CONFIGURATION!                                               |
| 2021-11-18 16:05:14 us=635777 TUN/TAP device tun0 opened                                           |
| 2021-11-18 16:05:14 us=635822 do_ifconfig, ipv4=1, ipv6=0                                          |
| 2021-11-18 16:05:14 us=635874 net_iface_mtu_set: mtu 1500 for tun0                                 |
| 2021-11-18 16:05:14 us=635922 net_iface_up: set tun0 up                                            |
| 2021-11-18 16:05:14 us=635988 net_addr_ptp_v4_add: 10.255.0.1 peer 10.255.0.2 dev tun0             |
| 2021-11-18 16:05:14 us=636043 Data Channel MTU parms [ L:1500 D:1450 EF:0 EB:386 ET:0 EL:3 ]       |

Je fais « ip a » dans un autre terminal et je vois qu'il y'a une interface tun0 qui s'est créé avec mon ip et celle du client en mode connexion PPP

tun0: <POINTOPOINT,MULTICAST,NOARP,UP,LOWER\_UP> mtu 1500 qdisc UNKNOWN group default qlen 500 link/none inet 10.255.0.1 peer 10.255.0.2/32 scope global tun0 valid\_lft forever preferred\_lft forever inet6 fe80::d8b2:1c7c:2dfc:90b9/64 scope link stable-privacy valid\_lft\_forever preferred\_lft forever

J'execute maintenant la commande sur le serveur

LZO 2.10 2021-11-18 10:08:21 us=411397 \*\*\*\*\*\*\* WARNING \*\*\*\*\*\*\*: All encryption and aut hentication features disabled -- All data will be tunnelled as clear text and will not be protected against man-in-the-middle changes. PLEASE DO RECONSIDE R THIS CONFIGURATION! 2021-11-18 10:08:21 us=609448 TUN/TAP device tun0 opened 2021-11-18 10:08:21 us=609471 do\_ifconfig, ipv4=1, ipv6=0 2021-11-18 10:08:21 us=609500 net\_iface\_mtu\_set: mtu 1500 for tun0 2021-11-18 10:08:21 us=609530 net\_iface\_up: set tun0 up 2021-11-18 10:08:21 us=609515 net\_addr\_ptp\_v4\_add: 10.255.0.2 peer 10.255.0.1 dev tun0

Pareil le message s'affiche

Je tape la commande « ip a » pour voir si l'interface virtuel a été créer et que l'ip a bien été prise

L'interface a correctement été créer

```
3: tun0: <POINTOPOINT,MULTICAST,NOARP,UP,LOWER_UP> mtu 1500 qdiso
state UNKNOWN group default qlen 500 1450 EFE0 EEE
link/none
inet 10.255.0.2 peer 10.255.0.1/32 scope global tun0
yalid_lft forever preferred_lft forever
inet6 fe80::26b:4931:d1fd:56a3/64 scope link stable-privacy
unemon valid_lft forever preferred_lft forever
```

Du coté serveur on voit que la connexion a été initialiser

2021-11-18 16:05:14 us=636093 UDPv4 link remote: [AF\_UNSPEC] rrrrrR2021-11-18 16:09:09 us=527767 Peer Connection Initiated with [AF\_INET]172.17.1.26:1194 2021-11-18 16:09:09 us=527864 WARNING: this configuration may cache passwords in memory -- use the uth-nocache option to prevent this

J'essaye de ping 10.255.0.1 qui est l'ip du serveur vpn depuis le client

| 64 | bytes | from | 10.255.0.1: | icmp_seq=24 | ttl=64 | time=1.88 | ms                   |
|----|-------|------|-------------|-------------|--------|-----------|----------------------|
| 64 | bytes | from | 10.255.0.1: | icmp_seq=25 | ttl=64 | time=2.45 | ms                   |
| 64 | bytes | from | 10.255.0.1: | icmp_seq=26 | ttl=64 | time=2.47 | <b>ms</b> _ZO] [LZ4] |
| 64 | bytes | from | 10.255.0.1: | icmp_seq=27 | ttl=64 | time=2.60 | ms                   |
| 64 | bytes | from | 10.255.0.1: | icmp_seq=28 | ttl=64 | time=2.27 | ( <b>ms</b> 2.10     |
| 64 | bytes | from | 10.255.0.1: | icmp_seq=29 | ttl=64 | time=2.54 | mslcation fe         |
| 64 | bytes | from | 10.255.0.1: | icmp_seq=30 | ttl=64 | time=1.72 | <b>ms</b> inges. PLB |
| 64 | bytes | from | 10.255.0.1: | icmp_seq=31 | ttl=64 | time=2.46 | ms                   |
| 64 | bytes | from | 10.255.0.1: | icmp_seq=32 | ttl=64 | time=1.92 | ms                   |
| 64 | bytes | from | 10.255.0.1: | icmp_seq=33 | ttl=64 | time=2.39 | ms                   |

Sa fonctionne

Sur le serveur je lance un wireshark sur mon interface eth0 voici ce que je vois

Je vois clairement le contenue de la trame

| 1                                                            | 17                                                                                 | 5.1                                          | 226                                                                |                                                                   | 00                                                         | 1                                                               | 72                                                         | 19.0                                         | .⊥<br>26                                                          |                                                                   |                                               |                                                                  | 17                                              | 4.⊎<br>2.1                                                |                                                             | 2                                                      |                                                                                                    | Н                                                                                                    | SKP                                                    | 126                                   | Mess  | LU (S | La  |    |
|--------------------------------------------------------------|------------------------------------------------------------------------------------|----------------------------------------------|--------------------------------------------------------------------|-------------------------------------------------------------------|------------------------------------------------------------|-----------------------------------------------------------------|------------------------------------------------------------|----------------------------------------------|-------------------------------------------------------------------|-------------------------------------------------------------------|-----------------------------------------------|------------------------------------------------------------------|-------------------------------------------------|-----------------------------------------------------------|-------------------------------------------------------------|--------------------------------------------------------|----------------------------------------------------------------------------------------------------|----------------------------------------------------------------------------------------------------|--------------------------------------------------------|---------------------------------------|-------|-------|-----|----|
|                                                              | 18                                                                                 | 6.2                                          | 387                                                                | 885                                                               | 00                                                         | 1                                                               | 72.                                                        | 19.0                                         | .6                                                                |                                                                   |                                               |                                                                  | 17                                              | 2.1                                                       | 7.1                                                         | .26                                                    |                                                                                                    | 0                                                                                                    | penVPN                                                 | 126                                   | Mess  | sageT | vp  |    |
|                                                              | 19                                                                                 | 6.4                                          | 095                                                                | 083                                                               | 00                                                         | 1                                                               | 72.                                                        | 17.1                                         | .26                                                               |                                                                   |                                               |                                                                  | 17                                              | 2.1                                                       | 9.0                                                         | . 6                                                    |                                                                                                    | 0                                                                                                    | penVPN                                                 | 90                                    | Mess  | sageT | yp  |    |
| (                                                            |                                                                                    |                                              |                                                                    |                                                                   |                                                            |                                                                 |                                                            |                                              |                                                                   |                                                                   |                                               |                                                                  |                                                 |                                                           |                                                             |                                                        |                                                                                                    |                                                                                                    |                                                        |                                       |       | 0     | •   |    |
| - Fra                                                        | me 1                                                                               | 17:                                          | 126                                                                | δbv                                                               | /tes                                                       | or                                                              | ı wi                                                       | ire (                                        | (100                                                              | )8 k                                                              | oits                                          | 5),                                                              | 126                                             | δ bv                                                      | tes                                                         | ca                                                     | ptured                                                                                                    | (100                                                                                                    | )8 bits)                                               | on i                                  | Inter | face  | eth | 0. |
| ▶ 1                                                          | Inte                                                                               | rfa                                          | ce                                                                 | id:                                                               | Θ                                                          | (et                                                             | h0)                                                        |                                              |                                                                   |                                                                   |                                               | ,,                                                               |                                                 |                                                           |                                                             |                                                        |                                                                                                    | (                                                                                                    | ,                                                      |                                       |       |       |     |    |
| E                                                            | Enca                                                                               | psu                                          | lat                                                                | ion                                                               | ty                                                         | pe:                                                             | ЕĹ                                                         | hern                                         | et                                                                | (1)                                                               |                                               |                                                                  |                                                 |                                                           |                                                             |                                                        |                                                                                                    |                                                                                                    |                                                        |                                       |       |       |     |    |
| A                                                            | ١rri                                                                               | val                                          | . Ti                                                               | me:                                                               | No                                                         | v 1                                                             | 8,                                                         | 2021                                         | . 16                                                              | :39                                                               | :18                                           | .79                                                              | 949                                             | 520                                                       | 0 C                                                         | ΕT                                                     |                                                                                                    |                                                                                                    |                                                        |                                       |       |       |     |    |
| [                                                            | [Tim                                                                               | le s                                         | hif                                                                | t f                                                               | or                                                         | thi                                                             | s p                                                        | acke                                         | t: (                                                              | 0.0                                                               | 000                                           | 000                                                              | 00                                              | sec                                                       | ond                                                         | s]                                                     |                                                                                                    |                                                                                                    |                                                        |                                       |       |       |     |    |
|                                                              |                                                                                    | - <b>T</b>                                   | · · · · · ·                                                        | . 1                                                               | 627                                                        | 240                                                             | 050                                                        | 700                                          | 105                                                               | 200                                                               |                                               |                                                                  | de                                              |                                                           |                                                             |                                                        |                                                                                                    |                                                                                                    |                                                        |                                       |       |       |     |    |
| E                                                            | poc                                                                                | n I                                          | ime                                                                | · +                                                               | 037                                                        | 249                                                             | 900                                                        | .199                                         | 490                                                               | 200                                                               | se                                            | con                                                              | us                                              | -                                                         |                                                             |                                                        |                                                                                                    |                                                                                                    | -                                                      |                                       |       |       |     |    |
| E                                                            | =poc<br>[Tim                                                                       | n i<br>ie d                                  | lme                                                                | a f                                                               | rom                                                        | pr                                                              | evi                                                        | ous                                          | cap                                                               | tur                                                               | ed                                            | fra                                                              | me:                                             | 0.                                                        | 534                                                         | 7728                                                   | 300 se                                                                                                    | conds                                                                                                    | ]                                                      |                                       |       |       |     |    |
| E                                                            | =poc<br>[Tim<br>[Tim                                                               | in I<br>ie d<br>ie d                         | ime<br>lelt<br>lelt                                                | af<br>af                                                          | rom<br>rom                                                 | pr<br>pr                                                        | evi<br>evi                                                 | ous                                          | dis                                                               | tur<br>pla                                                        | ed<br>yed                                     | fra<br>fra                                                       | me:<br>ame                                      | 0.<br>: 0                                                 | 534<br>.53                                                  | 7728                                                   | 300 se                                                                                                    | conds<br>econd                                                                                                | ]<br>s]                                                |                                       |       |       |     |    |
|                                                              | =poc<br>[Tim<br>[Tim<br>Tim                                                        | in I<br>le d                                 | ime<br>lelt<br>lelt                                                | af<br>af                                                          | rom                                                        | pr<br>pr                                                        | evi<br>evi                                                 | ous<br>ous                                   | dis                                                               | 200<br>tur<br>pla<br>+ f                                          | ed<br>yed                                     | fra<br>fra                                                       | me:<br>ame                                      | 0.<br>: 0<br>206                                          | 534<br>.53<br>720                                           | 7728<br>4772                                           | 300 se<br>2800 se                                                                                                    | conds<br>econd                                                                                                | ]<br>s]                                                |                                       |       |       |     | •  |
| 0000                                                         | Epoc<br>[Tim<br>[Tim<br>Tim<br>00                                                  | in i<br>le d<br>le d<br>15                   | ine<br>lelt<br>lelt                                                | . 1<br>a f<br>a f<br>. r<br>13                                    | rom<br>rom                                                 | pr<br>pr<br>06                                                  | evi<br>evi<br>ac                                           | ous<br>ous<br>f2                             | dis<br>cap<br>dis                                                 | 200<br>tur<br>pla<br>+ f<br>48                                    | ed<br>yed                                     | fra<br>fra<br>20                                                 | me:<br>ame<br>6 2<br>08                         | 0.<br>: 0<br>206                                          | 534<br>.53<br>720<br>45                                     | 7728<br>4772<br>00                                     | 300 se<br>2800 se<br>2800 se                                                                                                    | conds<br>econd                                                                                                | ]<br>s]<br>·H· ··E                                     |                                       |       |       |     | •  |
| 0000                                                         | Epoc<br>Tim<br>Tim<br>Tim<br>00<br>00                                              | n I<br>le d<br>le d<br>15<br>70              | 1me<br>lelt<br>inc<br>5d<br>35                                     | . 1<br>a f<br>a f<br>13<br>43                                     | rom<br>rom<br>25<br>40                                     | 249<br>pr<br>pr<br>06<br>00                                     | evi<br>evi<br>ac<br>3f                                     | f2                                           | dis<br>cap<br>dis<br>c5<br>ac                                     | 200<br>tur<br>pla<br>+ f<br>48<br>f5                              | ed<br>yed<br>ac<br>ac                         | fra<br>fra<br>fr<br>20                                           | 08<br>01                                        | 0.<br>: 0<br>206<br>00<br>1a                              | 534<br>.53<br>720<br>45<br>ac                               | 7728<br>4772<br>00<br>13                               | 300 see<br>2800 se<br>                                                                                                    | conds<br>econd<br>31<br>%····<br>@·?·                                                                         | ]<br>s]<br>·H· ··E                                     |                                       |       |       |     | •  |
| 000000000000000000000000000000000000000                      | 2000<br>[Tim<br>[Tim<br>[Tim<br>[Tim<br>00<br>00<br>00                             | n I<br>le d<br>le d<br>15<br>70<br>06        | 1me<br>lelt<br>inc<br>5d<br>35<br>04                               | . 1<br>a f<br>a f<br>13<br>43<br>aa                               | rom<br>rom<br>25<br>40<br>04                               | pr<br>pr<br>06<br>00<br>aa                                      | evi<br>evi<br>ac<br>3f                                     | f2<br>f2<br>f2                               | cap<br>dis<br>cs<br>c5<br>ac<br>9c                                | 200<br>tur<br>pla<br>f5<br>9d                                     | ed<br>yed<br>ac<br>ac<br>45                   | con<br>fra<br>fr<br>20<br>11<br>00                               | me:<br>ame<br>6 2<br>08<br>01<br>00             | 0.<br>: 0<br>206<br>00<br>1a<br>54                        | 534<br>.53<br>720<br>45<br>ac<br>99                         | 7728<br>4772<br>00<br>13<br>d4                         | 800 se<br>2800 se<br>2900 se<br>200 se<br>200 | conds<br>cond<br>1<br>%···<br>@·?·                                                                            | ]<br>s]<br>·H· ·E                                      |                                       |       |       |     | •  |
| 0000<br>0010<br>0020<br>0030                                 | =poc<br>[Tim<br>[Tim<br>[Tim<br>00<br>00<br>00<br>40                               | 15<br>70<br>00                               | 1me<br>lelt<br>lelt<br>5d<br>35<br>04<br>40                        | . 1<br>a f<br>a f<br>13<br>43<br>aa<br>01                         | rom<br>rom<br>25<br>40<br>04<br>8a                         | pr<br>pr<br>06<br>00<br>aa<br>d4                                | evi<br>evi<br>ac<br>3f<br>00                               | f2<br>ff                                     | cap<br>dis<br>c5<br>ac<br>9c<br>00                                | 200<br>tur<br>pla<br>+ f<br>f5<br>9d<br>02                        | ac<br>45<br>0a                                | con<br>fra<br>fr<br>20<br>11<br>00<br>ff                         | me:<br>ame<br>08<br>01<br>00<br>00              | 0.<br>206<br>00<br>1a<br>54<br>01                         | 534<br>.53<br>720<br>45<br>ac<br>99<br>08                   | 7728<br>4772<br>00<br>13<br>d4<br>00                   | 800 sec<br>2800 se<br>2800 se<br>2800 se<br>2800 sec<br>2800 sec<br>2900 sec<br>2900 sec<br>2000 sec<br>2000 sec<br>2000 se                                                                                                    | conds<br>econd<br>%····<br>@·?·<br>···\                                                                       | ]<br>s]<br>·H· ·E                                      |                                       |       |       |     | •  |
| 0000<br>0010<br>0020<br>0030<br>0040                         | =poc<br>[Tim<br>[Tim<br>Tim<br>00<br>00<br>00<br>40<br>c4                          | 15<br>70<br>06<br>43                         | 1me<br>elt<br>inc<br>5d<br>35<br>04<br>40<br>5c                    | . 1<br>a f<br>a f<br>13<br>43<br>aa<br>01<br>04                   | rom<br>rom<br>25<br>40<br>04<br>8a<br>00                   | pr<br>pr<br>06<br>00<br>aa<br>d4<br>04                          | evi<br>evi<br>ac<br>3f<br>00<br>0a<br>76                   | f2<br>ff<br>ff<br>ff<br>ff<br>ff             | cap<br>dis<br>c5<br>ac<br>9c<br>00<br>96                          | 200<br>tur<br>pla<br>f5<br>9d<br>02<br>61                         | ed<br>yed<br>ac<br>ac<br>45<br>0a             | con<br>fra<br>fr<br>20<br>11<br>00<br>ff<br>00                   | me:<br>ame<br>6 2<br>08<br>01<br>00<br>00<br>00 | 0.<br>206<br>206<br>10<br>54<br>01<br>00                  | 534<br>.53<br>720<br>45<br>ac<br>99<br>08<br>ff             | 7728<br>4772<br>00<br>13<br>d4<br>00<br>0b             | 300 sed<br>2800 se<br>2800 se<br>2800 s                                                                                             | conds<br>econd<br>@.?.<br>@.?.<br>vs                                                                          | ]<br>s]<br>··H···E<br>··E··T·                          | -                                     |       |       |     | ,  |
| 0000<br>0010<br>0020<br>0030<br>0040<br>0050                 | =poc<br>[Tim<br>[Tim<br>[Tim<br>00<br>00<br>00<br>40<br>c4<br>0d                   | 15<br>70<br>06<br>43<br>00                   | 1me<br>lelt<br>inc<br>5d<br>35<br>04<br>40<br>5c<br>00             | . 1<br>a f<br>13<br>43<br>aa<br>01<br>04<br>00                    | rom<br>25<br>40<br>04<br>8a<br>00<br>00                    | 249<br>pr<br>pr<br>06<br>00<br>aa<br>d4<br>04<br>00             | evi<br>evi<br>ac<br>3f<br>00<br>0a<br>76<br>10             | f2<br>f2<br>f2<br>ff<br>73<br>11             | cap<br>dis<br>c5<br>ac<br>9c<br>00<br>96<br>12                    | 200<br>tur<br>pla<br>f5<br>9d<br>02<br>61<br>13                   | ed<br>yed<br>ac<br>45<br>0a<br>00<br>14       | con<br>fra<br>fr<br>20<br>11<br>00<br>ff<br>00<br>15             | me:<br>ame<br>08<br>01<br>00<br>00<br>16        | 0.<br>: 0<br>206<br>00<br>1a<br>54<br>01<br>00<br>17      | 534<br>.53<br>720<br>45<br>ac<br>99<br>08<br>ff<br>18       | 7728<br>4772<br>00<br>13<br>d4<br>00<br>0b<br>19       | 300 sed<br>2800 se<br>2800 se<br>2800 s                                                                                             | conds<br>econd<br>%۰۰۰<br>@۰?۰<br>۰۰۰                                                                         | ]<br>s]<br>··H· ··E<br>··E··T·                         |                                       |       |       |     |    |
| 0000<br>0010<br>0020<br>0030<br>0040<br>0050<br>0060         | =poc<br>[Tim<br>[Tim<br>[Tim<br>00<br>00<br>00<br>40<br>c4<br>00<br>c4<br>0d<br>1a | 15<br>70<br>06<br>00<br>43<br>00             | 1me<br>lelt<br>inc<br>5d<br>35<br>04<br>40<br>5c<br>00<br>1c       | . 1<br>a f<br>13<br>43<br>aa<br>01<br>04<br>00<br>1d              | rom<br>rom<br>25<br>40<br>04<br>8a<br>00<br>00<br>1e       | 249<br>pr<br>pr<br>06<br>00<br>aa<br>d4<br>04<br>00<br>1f       | evi<br>evi<br>ac<br>3f<br>00<br>0a<br>76<br>10<br>20       | f2<br>11<br>5c<br>ff<br>73<br>11<br>21       | cap<br>dis<br>c5<br>ac<br>9c<br>00<br>96<br>12<br>22              | 200<br>tur<br>pla<br>48<br>f5<br>9d<br>02<br>61<br>13<br>23       | ed<br>yed<br>ac<br>ac<br>45<br>0a<br>14<br>24 | 20<br>fra<br>20<br>11<br>00<br>ff<br>00<br>15<br>25              | 08<br>01<br>00<br>00<br>16<br>26                | 0.<br>206<br>00<br>1a<br>54<br>01<br>00<br>17<br>27       | 534<br>.53<br>720<br>45<br>ac<br>99<br>08<br>ff<br>18<br>28 | 7728<br>4772<br>00<br>13<br>d4<br>00<br>0b<br>19<br>29 | 300 sed<br>2800 se<br>9000 se<br>950<br>950<br>950<br>0.0<br>0.0                                                                                                    | conds<br>econd<br>?<br>?<br>?<br>?<br>?<br>?<br>?<br>?<br>?<br>?<br>?<br>?<br>?<br>?<br>?<br>?<br>?<br>?<br>? | ]<br>s]<br>··H···E<br>··E··T·<br>·a····                | · · · · · · · · · · · · · · · · · · · |       |       |     | 4  |
| 0000<br>0010<br>0020<br>0030<br>0040<br>0050<br>0060<br>0070 | -poc<br>Tim<br>Tim<br>00<br>00<br>00<br>40<br>c4<br>0d<br>1a<br>2a                 | 15<br>70<br>06<br>00<br>43<br>00<br>1b<br>2b | 1me<br>lelt<br>inc<br>5d<br>35<br>04<br>40<br>5c<br>00<br>1c<br>2c | . 1<br>a f<br>a f<br>13<br>43<br>aa<br>01<br>04<br>00<br>1d<br>2d | rom<br>rom<br>25<br>40<br>04<br>8a<br>00<br>00<br>1e<br>2e | 249<br>pr<br>pr<br>06<br>00<br>aa<br>d4<br>04<br>00<br>1f<br>2f | evi<br>evi<br>ac<br>3f<br>00<br>0a<br>76<br>10<br>20<br>30 | f2<br>11<br>5c<br>ff<br>73<br>11<br>21<br>31 | 495<br>cap<br>dis<br>c5<br>ac<br>9c<br>00<br>96<br>12<br>22<br>32 | 200<br>tur<br>pla<br>48<br>f5<br>9d<br>02<br>61<br>13<br>23<br>33 | ed<br>yed<br>ac<br>45<br>00<br>14<br>24<br>34 | con<br>fra<br>fr<br>20<br>11<br>00<br>ff<br>00<br>15<br>25<br>35 | 08<br>01<br>00<br>00<br>16<br>26<br>36          | 0.<br>206<br>00<br>1a<br>54<br>01<br>00<br>17<br>27<br>37 | 534<br>.53<br>720<br>45<br>ac<br>99<br>08<br>ff<br>18<br>28 | 7728<br>4772<br>00<br>13<br>d4<br>00<br>0b<br>19<br>29 | 300 sea<br>2800 se<br>2800 se<br>2900 se<br>2900 se<br>2900 se<br>2900 se<br>2900 se<br>2900 se<br>2900 se<br>2900 se<br>2900 se<br>2900 se<br>2900 se<br>2900 se<br>2900 se<br>2900 se<br>2900 se<br>2900 se<br>2900 se<br>2900 se<br>2900 se<br>2900 se<br>2900 se<br>2900 se<br>2900 se<br>2000 se<br>2000 se<br>2000 s                                                                                             | conds<br>econd<br>%<br>@.?.<br><br>vs<br>                                                                     | ]<br>s]<br>··H···E··T·<br>·a····<br>'#\$%&'(<br>234567 | ·<br>·<br>·<br>·                      |       |       |     |    |

Je coupe la communication sur le serveur et client et je lance la commande

**Openvpn** –genkey –secret <fichier> sur le serveur vpn

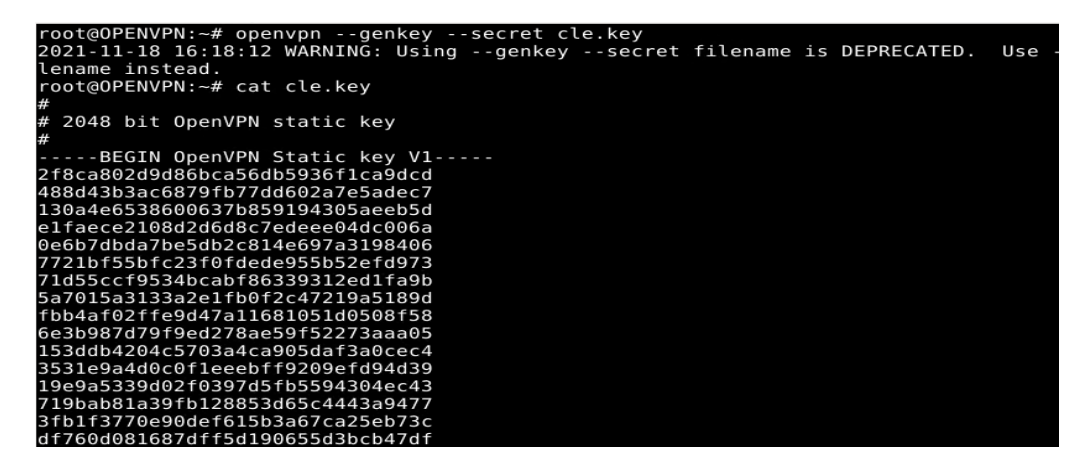

Voici le résultat une clée sur 2048 bit c'est correct j'exporte cette clée via scp sur mon client vpn

La clée maintenant transporter via scp je relance la connexion et sur le serveur et client je rajoute comme argument –secret <fichierClée>

Il n'ya plus ce message d'alerte comme quoi le trafic n'est pas crypter lorsque que j'ai relancer la communication du srveur et client

Je vais demarrer le serveur et capturer les paquets sur son interface virtuel avant que le client ce connecte pour capturer le moment de la connexion

Ne pas oublier de bien regler les droits sur les clée en cas d'erreur

C'est crypter l'interieur est crypter et je ne peux même pas identifier quel protocol est entrain de transiter dans le tunnel

|     | Apply | a dis | play fi | lter .  | <    | Ctrl     | -/>      |          |      |         |     |       |      |       |      |         |                |         |        |      |       |         | - 4  |   |
|-----|-------|-------|---------|---------|------|----------|----------|----------|------|---------|-----|-------|------|-------|------|---------|----------------|---------|--------|------|-------|---------|------|---|
| No. |       | Tim   | e       |         | S    | ourc     | e        |          |      |         |     | De    | stin | atio  | n    |         | Р              | rotoco  | l Le   | nath | Info  |         |      | - |
|     | 17    | 4.0   | 74657   | 400     | 1    | 72.      | 19.0     | 0.6      |      |         |     | 17    | 2.1  | 7.1   | .26  |         | 0              | penVP   | N      | 166  | Messa | ageTvp  |      |   |
|     | 18    | 4.3   | 14573   |         | C    | isc      | 0 19     | :86      | :94  |         |     | PV    | ST+  |       |      |         |                | TP      |        | 64   | Conf  | Root    |      |   |
|     | 19    | 4.3   | 23351   | 300     | 1    | 72.:     | 19.0     | 0.6      |      |         |     | 17    | 2.1  | 7.1   | .26  |         | 0              | penVPI  | N      | 134  | Messa | ageTyp  | 3-   |   |
|     | 20    | 5.0   | 75436   | 000     | 1    | 72.:     | 17.1     | .26      |      |         |     | 17    | 2.1  | 9.0   | .6   |         | 0              | penVPI  | N      | 166  | Messa | ageTyp  |      |   |
|     | 21    | 5.0   | 75577   | 400     | 1    | 72.:     | 19.0     | 0.6      |      |         |     | 17    | 2.1  | 7.1   | .26  |         | 0              | penVP   | N      | 166  | Messa | ageTyp  | P    |   |
|     | 22    | 5.4   | 87956   | 500     | 1    | 72.:     | 19.0     | ).1      |      |         |     | 22    | 4.0  | .0.   | 2    |         | H              | SRP     |        | 62   | Hello | ) (sta  | L I  |   |
|     | 23    | 5.5   | 63493   | 200     | 1    | 72.3     | 19.0     | 0.2      |      |         |     | 22    | 4.0  | .0.   | 2    |         | H              | SRP     |        | 62   | Hello | ) (sta  | L    | - |
| 4   |       |       |         |         |      |          |          |          |      |         |     |       |      |       |      |         |                |         |        |      |       | •       |      |   |
| - F | rame  | 20:   | 166 k   | vte     | s or | n wi     | re       | (132     | 28 k | oits    | s), | 166   | 5 by | tes   | s ca | ptured  | (13)           | 28 bit  | s) (   | on i | nterf | ace e   | th0. | - |
|     | ▶ Int | erfa  | ce id   | : 0     | (et  | h0)      |          |          |      |         |     |       |      |       |      |         |                |         |        |      |       |         | ,    |   |
|     | Enc   | apsu  | latio   | n ty    | /pe: | Et       | hern     | net      | (1)  |         |     |       |      |       |      |         |                |         |        |      |       |         |      |   |
|     | Arr   | ival  | Time    | : No    | ov 1 | 8,       | 2021     | L 16     | :41  | :28     | .06 | 479   | 880  | 0 C   | ET   |         |                |         |        |      |       |         |      |   |
|     | [Ті   | me s  | hift    | for     | thi  | s p      | acke     | et:      | Θ.Θ  | 000     | 000 | 00    | sec  | ond   | s]   |         |                |         |        |      |       |         |      |   |
|     | Epo   | ch T  | ime:    | 1637    | 250  | 088      | .064     | 1798     | 800  | se      | con | ds    |      |       |      |         |                |         |        |      |       |         |      |   |
|     | [Ті   | .me d | elta    | from    | ı pr | evi      | ous      | cap      | tur  | ed      | fra | me:   | Θ.   | 752   | 084  | 700 sec | onds           | - 1     |        |      |       |         |      |   |
|     | [T1   | .me d | elta    | from    | ı pr | evi      | ous      | dis      | pla  | yed     | fr  | ame   | : 0  | .75   | 208  | 4700 se | cond           | is]     |        |      |       |         |      | - |
| 4   | r T i | mo c  | inco    | rofe    | ron  | ~~       | or f     | Fire     | + +  | 1 C O M | ~·  | 5 0   | 754  | 260   | 00   | soconds | . 1            |         |        |      |       |         |      |   |
|     |       |       | F - 41  |         | 0.0  |          | -        | - 5      | 40   | _       | 20  | 00    | 00   | 45    | ~~   |         | ~              |         | -      |      |       |         |      |   |
| 000 |       | 9 10  | 50 13   | 5 2 3   | 00   | ac<br>ae | 11       | CD<br>Eb | 40   | ac      | 20  | 00    | 10   | 45    | 12   | 1       | a.o.           |         | · E ·  |      |       |         |      | - |
| 001 |       | 9 90  | 70 ut   | - 40    | 00   | 31       | 11       | 00       | 34   | ac      | 11  | 20    | 24   | EO    | 13   |         | w              | K4      | 200    |      |       |         |      |   |
| 002 |       | 000   | 04 aa   | 1 04    | aa   | 00       | 07       | e/       | 00   | 85      | 20  | 39    | 51   | 52    | 10   | 0 1     |                |         | Y PR - |      |       |         |      |   |
| 003 | 10 46 | 5 91  | 22      | 9 10    | 70   | do       | 37       | 09       | 90   | 02      | 24  | 42    | 04   | 25    | 10   | e)      |                | T E     |        |      |       |         |      |   |
| 004 | io 20 |       | 60 C    | 7 64    | 7 a  | 05       | 00       | 64       | ob   | 16      | 22  | 1h    | 91   | 20    | 02   | 51      | <b>−</b> ∠ · · | d 2.    | - 76 - |      |       |         |      |   |
| 000 | 50 50 |       | d2 of   | 2 02    | 16   | 04       | 99<br>ob | £1       | de   | 10      | 32  | 10    | 90   | 00    | 92   | 21.1    | u · · ·        | u 2 .   |        |      |       |         |      |   |
| 000 | 20 23 | 2 5 2 | uz co   | 0 0 0 0 | 10   | 04       | €D       | 1.4      | ±0   | 22      | 20  | a     | 06   | ££    | 91   | #7.T    |                |         |        |      |       |         |      |   |
| 001 | 20 54 | 5 Da  | of f:   | 9 0e    | 4.4  | a1<br>05 | 10       | 00       | 61   | 16      | 27  | h6    | 00   | de    | b1   | #2.1    | . e            | 2.7     |        |      |       |         |      |   |
| 000 |       | 0     | CI 16   | a e 1   | -71  |          | 16       | 50       | 0 T  |         | 57  | 50    | 00   | 40    | 01   | •       | 0              | a . / . |        |      |       |         |      | - |
|     | 2     | Enca  | osulati | io      | enca | ap t     | vpe      | Pa       | aue  | ets:    | 25  | · Aff | fich | és: : | 25 ( | 100.0%) | · Per          | dus: 0  | (0.0   | %)   | Profi | le: Def | ault |   |

Création de certificat openssl

Sur le serveur je crée les fichiers

/apps/openvpn/{log,keys,conf,pki-booktic}

Je copie ensuite le repertoire easy-rsa dans le dossier pki-booktic

```
root@OPENVPN:/apps/openvpn# cp -r /usr/share/easy-rsa/ /apps/openvpn/pki-booktic/
root@OPENVPN:/apps/openvpn#
```

Il va falloir crée un couple de clée publique(certificat)/clée privée pour :

-La CA

-Le serveur

-Le client openvpn

Je vais dans le fichier /apps/pki-booktic /vars et je modifie les valeurs en fonction de mon infrastructure

| set_var | EASYRSA_REQ_COUNTRY  | "FR"                   |
|---------|----------------------|------------------------|
| set_var | EASYRSA_REQ_PROVINCE | E "Paris"              |
| set_var | EASYRSA REQ CITY     | "Paris"                |
| set var | EASYRSA_REQ_ORG "Cop | oyleft Certificate Co" |
| set var | EASYRSA REQ EMAIL    | "admin"                |
| set_var | EASYRSA_REQ_OU       | "Booktic"              |

Je me deplace dans /apps/pki-booktic/easy-rsa et je vais utiliser les scripts easy-rsa pour générer ses clées

Je dois taper la commande . :easyrsa init-pki avant d'executer ses commandes

Pour les clée du CA je tape : ./easyrsa buil-ca nopass

Apres avoir executer la commande voila ce qui s'affiche

| root@OPENVPN:/apps/openvpn/pki-booktic# ./easyrsa build-ca nopass                                                                                                    |
|----------------------------------------------------------------------------------------------------|
| Note: using Easy-RSA configuration from: /apps/openvpn/pki-booktic/vars<br>Using SSL: openssl OpenSSL 1.1.1k 25 Mar 2021<br>Generating RSA private key, 2048 bit long modulus (2 primes)<br>+++++                            |
| e is 65537 (0x010001)<br>You are about to be asked to enter information that will be incorporated                                                                                                    |
| into your certificate request.<br>What you are about to enter is what is called a Distinguished Name or a DN.<br>There are quite a few fields but you can leave some blank<br>For some fields there will be a default value, |
| If you enter '.', the field will be left blank.<br><br>Common Name (eg: your user, host, or server name) [Easy-RSA CA]:openvpn.booktic.info                                                                                  |
| CA creation complete and you may now import and sign cert requests.<br>Your new CA certificate file for publishing is at:<br>/apps/openvpn/pki-booktic/pki/ca.crt                                                            |
| rant/ODEN//DN+/apac/apacy/ph/aki_backtic#                                                                                                    |

La clée pub du Ca est dans le dossier pki créer apres la commande init pki

J'execute ensuite la commande pour créer le certificat du serveur et client

./easyrsa gen-req MONSRV nopass

./easyrsa gen-req MONCLT nopass

Keypair and certificate request completed. Your files are: req: /apps/openvpn/pki-booktic/pki/reqs/monsrv.req key: /apps/openvpn/pki-booktic/pki/private/monsrv.key

Ensuite on voit que la clée publique son extension est en « .req » sa veut dire qu'elle attend une signature d'une autorité de certif

Pareil pour le client

Je fais signer la clée du serveur par l'autorité de certification et client comme ceci

./easyrsa sign-req server MONSRV

./easyrsa sign-req client MONCLT

Il faut ensuite taper yes et on a le certificat signer qui sera generer

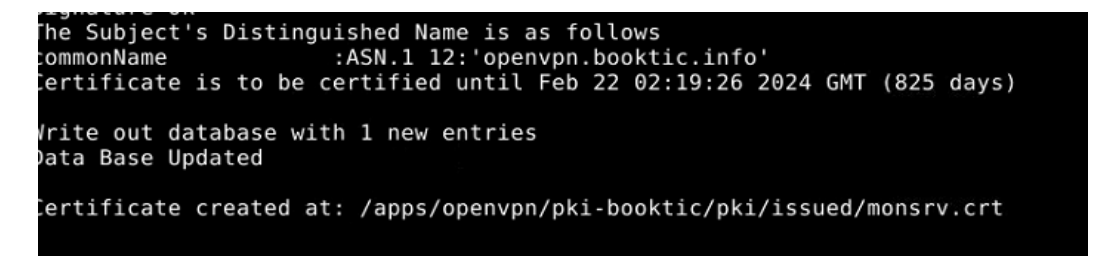

Pareil pour le client

Je crée une clée difffiehelman

./easyrsa gen-dh

Ensuite je crée une signature electronique pour authentifier le client et serveur que je transporterai dabs le repertoire « keys »

Openvpn -genkey -secret /apps/openvpn/keys/bookticsign.key

Ensuite je copie le certificat du CA , la clée DH, certificat et clée serveur dans le repertoire keys

Dans issued il y'a les certificat et private les clée

Voila le contenue du repertoire keys

root@OPENVPN:/apps/openvpn/keys# ls bookticsign.key ca.crt dh.pem monsrv.crt monsrv.key root@OPENVPN:/apps/openvpn/keys#

Je vais dans le repertoire conf et je crée le fichier booktic.conf dans /apps/openvpn/conf

Voici le contenue de ce fichier

ca /apps/openvpn/keys/ca.crt cert /apps/openvpn/keys/monsrv.crt key /apps/openvpn/keys/monsrv.key dh /apps/openvpn/keys/dh.pem tls-auth /apps/openvpn/keys/bookticsign.key server 10.0.0.0 255.255.255.0 push "route 172.19.0.0 255.255.255.0" client-to-client explicit-exit-notify 1 keepalive 10 120 persist-key persist-tun cipher AES-256-CBC compress lz4-v2 status openvpn-status.log log /apps/openvpn/log/openvpnlog log-append /apps/openvpnlog/openvpnlog verb 5

Ne pas oublier de préciser :

Proto udp

Dev tun

Je crée le lien symbolique comme demander

J'active le service maisd ans les log il s'allume en mode strating et apres il marque finished mais le service reste actif je ne comprend pas trop

## Config du client :

Je transfere le crt du ca la clée et crt du client vers le client avec scp

Je transfer aussi la signature electronique

Je crée maintenant le fichier de conf du client

Pareil dans le repertoire conf ensuite lien symbolique

client dev tun proto udp remote 172.19.0.6 1194 resolv-retry infinite nobind persist-key persist-tun mute-replay-warnings ca /apps/openvpn/keys/ca.crt cert /apps/openvpn/keys/monclt.crt key /apps/openvpn/keys/monclt.key tls-auth /apps/openvpn/keys/bookticsign.key cipher AES-256-CBC compress lz4-v2 verb 5

Pour activer la configuration il faut executer cette commande

Systemctl restart openvpn@confServer (mettre nom du fichier sans .conf)

Ce message d'erreur ne cesse de s'afficher dans les logs du serveurs

ited, status=1/FAILURE Nov 19 04:13:57 ServeurNagios systemd[1]: openvpn@booktic.conf.service: Failed with result 'exit-co e'. Nov 19 04:13:57 ServeurNagios systemd[1]: Failed to start OpenVPN connection to booktic.conf.

J'ai commenter la directive push route sur le serveur j'ai redemarre le service avec la commande vu plus haut sur les deux serveur et la connexion c'est directement effectuer le serveur VPN à cette ip dans le réseau 10.0.0.1 et mon client 10.0.0.5

Dans les log du serveur voila ce qui m'est afficher

| 256_GCM_SHA384, 2048 bit RSA                                                                         |
|----------------------------------------------------------------------------------------------------|
| 2021-11-19 04:15:58 us=191588 172.17.1.25:34510 [monclt] Peer Connection Initiated with [AF_INET]172 |
| .17.1.25:34510                                                                                       |
| 2021-11-19 04:15:58 us=191728 MULTI: new connection by client 'monclt' will cause previous active se |
| ssions by this client to be dropped. Remember to use theduplicate-cn option if you want multiple     |
| clients using the same certificate or username to concurrently connect.                              |
| 2021-11-19 04:15:58 us=191789 MULTI sva: pool returned IPv4=10.0.0.6, IPv6=(Not enabled)             |
| 2021-11-19 04:15:58 us=191857 MULTI: Learn: 10.0.0.6 -> monclt/172.17.1.25:34510                     |
| 2021-11-19 04:15:58 us=191903 MULTI: primary virtual IP for monclt/172.17.1.25:34510: 10.0.0.6       |
| 2021-11-19 04:15:58 us=191954 Data Channel: using negotiated cipher 'AES-256-GCM'                    |
| 2021-11-19 04:15:58 us=192009 Data Channel MTU parms [ L:1550 D:1450 EF:50 EB:406 ET:0 EL:3 ]        |
| 2021-11-19 04:15:58 us=192103 Outgoing Data Channel: Cipher 'AES-256-GCM' initialized with 256 bit k |
| ey                                                                                                   |

Je vais tester un ping depuis l'ip virtuel de mon client vers l'ip virtuel du serveur

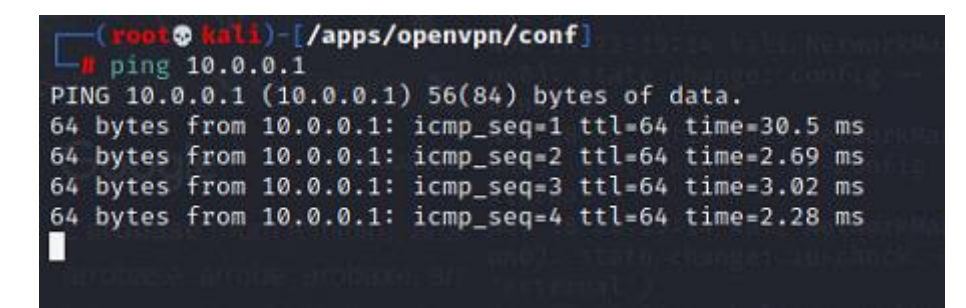

Sa passe parfaitement

Plein de RW sur les log du serveur s'affiche pendant le ping

Avec wireshark je vais capturer les trames sur l'interface eth0 pour voir si le trafic passe correctement

#### C'est parfait

|                                                              | 12 3.003586700                                                                                                    | 172.17.1.25                                                                                                    | 172.19.0.6                                                                                                    | OpenVPN                                                               | 150 MessageType: P_DATA_V2                |
|--------------------------------------------------------------|----------------------------------------------------------------------------------------------------|----------------------------------------------------------------------------------------------------|----------------------------------------------------------------------------------------------------|-----------------------------------------------------------------------|-------------------------------------------|
|                                                              | 13 3.003748000                                                                                                    | 172.19.0.6                                                                                                    | 172.17.1.25                                                                                                    | OpenVPN                                                               | 150 MessageType: P DATA V2                |
|                                                              | 14 4,005029100                                                                                                    | 172.17.1.25                                                                                                    | 172.19.0.6                                                                                                    | OpenVPN                                                               | 150 MessageType: P DATA V2                |
|                                                              | 15 4.005203400                                                                                                    | 172.19.0.6                                                                                                    | 172.17.1.25                                                                                                    | OpenVPN                                                               | 150 MessageType: P DATA V2                |
|                                                              | 16 4.299235200                                                                                                    | 172.19.0.2                                                                                                    | 224.0.0.2                                                                                                    | HSRP                                                                  | 62 Hello (state Active)                   |
|                                                              | 17 4.403012100                                                                                                    | Cisco_19:86:94                                                                                                    | PVST+                                                                                                    | STP                                                                   | 64 Conf. Root = 32768/50/00:19:30:19:86:8 |
| 4                                                            |                                                                                                    |                                                                                                    |                                                                                                    |                                                                       | •                                         |
| +                                                            | Interface id: 0 (<br>Interface name                                                                                                    | (eth0)<br>: eth0                                                                                                    | , 150 bytes captures                                                                                                    | u (1200 b103)                                                         |                                           |
|                                                              | Encapsulation typ<br>Arrival Time: Nov<br>[Time shift for 1<br>Epoch Time: 16372<br>[Time delta from<br>[Time delta from                                                                                                    | De: Ethernet (1)<br>/ 19, 2021 04:19:55<br>this packet: 0.00000<br>291995.116654300 sec<br>previous captured f<br>previous displayed                                                                                                    | 116654300 CET<br>0000 seconds]<br>onds<br>rame: 0.505204500 se<br>frame: 0.505204500 s                                                                                                    | econds]<br>seconds]                                                   |                                           |
| 0010                                                         | Encapsulation typ<br>Arrival Time: Nov<br>[Time shift for 1<br>Epoch Time: 16372<br>[Time delta from<br>[Time delta from<br>[Time ciper refer                                                                                                    | De: Ethernet (1)<br>v 19, 2021 04:19:55<br>this packet: 0.00000<br>291995.116654300 sec<br>previous captured f<br>previous displayed<br>00.26 11 47, 22 oc 1                                                                                                    | 116654300 CET<br>0000 seconds]<br>onds<br>rame: 0.505204500 se<br>frame: 0.505204500 s                                                                                                    | econds]<br>seconds]                                                   |                                           |
| 0010                                                         | Encapsulation typ<br>Arrival Time: Nov<br>[Time shift for 1<br>Epoch Time: 16372<br>[Time delta from<br>[Time delta from<br>00 88 9a ff 40<br>00 06 86 cc 04                                                                                                    | De: Ethernet (1)<br>v 19, 2021 04:19:55<br>this packet: 0.00000<br>201995.116654300 sec<br>previous captured f<br>previous displayed<br>00 3f 11 47 22 ac 1<br>ac 40 74 53 26 48 6                                                                                                    | 116654300 CET<br>0000 seconds]<br>onds<br>rame: 0.505204500 se<br>frame: 0.505204500 s<br>11 01 19 ac 13                                                                                                    | econds]<br>seconds]<br>-@.?.G"<br>                                    |                                           |
| 0010<br>0020                                                 | Encapsulation typ<br>Arrival Time: Nov<br>[Time shift for 1<br>Epoch Time: 16372<br>[Time delta from<br>[Time delta from<br>[Time delta from<br>00 88 9a ff 40<br>00 06 86 cc 94<br>00 68 6 cc 94                                                                                       | De: Ethernet (1)<br>y 19, 2021 04:19:55.<br>this packet: 0.00000<br>291995.116654300 sec<br>previous captured f<br>previous displayed<br>00 3f 11 47 22 ac 1<br>aa 00 74 53 26 48 6<br>af 0b 67 4c 36 ec 8                                                                                                    | 116654300 CET<br>0000 seconds]<br>onds<br>rame: 0.505204500 se<br>frame: 0.505204500 s<br>1.001502700<br>1.0010 ac 13<br>0.0001 00 00<br>1.00 c                                                                                                    | econds]<br>seconds]<br>-0-7-6"<br>t S&H                               |                                           |
| 0010<br>0020<br>0030                                         | Encapsulation ty<br>Arrival Time: Nov<br>[Time shift for t<br>Epoch Time: 16372<br>[Time delta from<br>[Time delta from<br>[Time delta from<br>00 06 86 ce 04<br>00 06 86 ce 04<br>00 68 eb 54.87<br>db c2 7 c 8b 6d                                                                    | De: Ethernet (1)<br>v 19, 2021 04:19:55.<br>this packet: 0.00000<br>291995.116654300 sec<br>previous captured f<br>previous displayed<br>00 3f 11 47 22 ac 1<br>ac 00 74 53 26 48 6<br>af 0b 67 4c 36 ec 8<br>af 0 b 67 4c 76 db c2                                                                                                    | 116654300 CET<br>0000 seconds]<br>onds<br>rame: 0.505204500 se<br>frame: 0.505204500 se<br>1.0119 ac 13<br>0.0050700 second<br>1.0119 ac 13<br>0.00 00 01 00 00<br>0.00 00 01 00 00<br>0.00 00 11 01<br>0.00 00 11 01                                                                                                    | econds]<br>seconds]<br>4-3<br>·@·?·G"····<br>t S&H····<br>T··g L6···· |                                           |
| 0010<br>0020<br>0030<br>0040<br>0050                         | Encapsulation typ<br>Arrival Time: Now<br>[Time shift for 1<br>Epoch Time: 1637]<br>[Time delta from<br>Time delta from<br>[Time delta from<br>00 88 9a ff 40<br>00 06 86 ce 04<br>00 68 eb 54 87<br>db c2 7c 8b 6d<br>4b 12 5c 3c 82                                                   | De: Ethernet (1)<br>v 19, 2021 04:19:55.<br>this packet: 0.00000<br>201995.116654300 sec<br>previous captured f<br>previous displayed<br>00 3f 11 47 22 ac 1<br>aa 00 74 53 26 48 6<br>d7 60 67 4c 36 ec 8<br>d7 60 67 4c 36 ec 8<br>d7 60 60 60 60 60 60 60 60 60 60 60 60 60 | 116654300 CET<br>0000 seconds]<br>onds<br>rame: 0.505204500 se<br>frame: 0.505204500 se<br>1.0119 ac 13<br>00 00 01 00 00<br>10 01 00 00<br>10 01 0 00<br>10 a 7 b 6 8 4 b4<br>                                                                                                    | econds]<br>seconds]<br>-@-?-G"                                        |                                           |
| 0010<br>0020<br>0030<br>0040<br>0050<br>0060                 | Encapsulation typ<br>Arrival Time: Noo<br>[Time shift for 1<br>Epoch Time: 16372<br>[Time delta from<br>Time delta from<br>Time delta from<br>O0 06 88 9a ff 40<br>00 06 86 ce 04<br>00 06 86 ce 04<br>db c2 7 c 8b 6d<br>db 12 5c 3c 82<br>fc 37 As 19 51                              | De: Ethernet (1)<br>y 19, 2021 04:19:55.<br>this packet: 0.00000<br>291995.116654300 sec<br>previous captured f<br>previous displayed<br>00 3f 11 47 22 ac 1<br>ac 00 74 53 26 48 6<br>af 0b 67 4c 36 ec 8<br>af 0c 47 7 7 70 bc 2<br>c 68 42 12 e1 26 1f 2<br>28 e 3 25 79 80 40 c                                                                                                    | 116654300 CET<br>0000 seconds]<br>onds<br>rame: 0.505204500 se<br>50056270<br>11 01 19 ac 13<br>10 00 01 19 00 00<br>19 a7 b6 84 b4<br>10 ce 6b 11 01<br>1 11 aa 8 c4 98 76<br>5 20 20 bt 77<br>                                                                                                    | econds]<br>econds]<br>*0.*? 6"<br>t S&H<br>T. g L6<br>                |                                           |
| 0010<br>0020<br>0030<br>0040<br>0050<br>0060<br>0060         | Encapsulation typ<br>Arrival Time: Now<br>[Time shift for 1<br>Epoch Time: 16372<br>[Time delta from<br>Time delta from<br>Time delta from<br>O0 06 88 9a ff 40<br>O0 06 86 ce 04<br>00 66 ce 04<br>b 02 5c 3c 82<br>fc 37 8a 19 51<br>c8 fa 00 36 84                                   | De: Ethernet (1)<br>y 19, 2021 04:19:55.<br>this packet: 0.00000<br>291995.1166554300 sec<br>previous captured f<br>previous displayed<br>00 3f 11 47 22 ac 1<br>ac 00 74 53 26 48 6<br>af 0b 67 4c 36 ec 8<br>d7 cd 47 f7 db c2 0<br>cd 42 f2 el 26 1f 2<br>8e 83 25 79 80 4d c<br>7 c0 5f 31 43 f7 7                                                                                                    | 116654300 CET<br>0000 seconds]<br>onds<br>rame: 0.505204500 se<br>frame: 0.505204500 se<br>11 01 19 ac 13<br>00 00 01 100 00<br>19 a7 b6 84 b4<br>19 ce 6b 11 01<br><br>18 a8 c4 98 7e<br>K·\\<br>55 20 2e 2b d7<br>- 7                                                                                                    | econds]<br>seconds]<br>t_S&H<br>Tg_L6<br>                             |                                           |
| 0010<br>0020<br>0030<br>0040<br>0050<br>0060<br>0070<br>0080 | Encapsulation typ<br>Arrival Time: Now<br>[Time shift for 1<br>Epoch Time: 1637]<br>[Time delta from<br>Time delta from<br>(Time delta from<br>00 68 9a ff 40<br>00 68 ec 94<br>00 68 ec 54 87<br>db c2 7c 8b 6d<br>4b 12 5c 3c 82<br>fc 37 8a 19 51<br>c8 fa 00 36 84<br>ff 43 6 bd 59 | De: Ethernet (1)<br>y 19, 2021 04:19:55.<br>this packet: 0.00000<br>291995.116654300 sec<br>previous captured f<br>previous displayed<br>00 3f 11 47 22 ac 1<br>aa 00 74 53 26 48 6<br>d7 cd 47 f7 db c2 6<br>d7 dc 47 f7 db c2 6<br>e8 42 12 e1 26 1f 2<br>8e e3 25 79 80 4d c<br>b7 co 5f 31 43 f7 7<br>b8 a6 9a ed b1 97 c                                                                                                    | 116654300 CET<br>0000 seconds]<br>onds<br>rame: 0.505204500 se<br>frame: 0.505204500 se<br>1.01 19 ac 13<br>0.000 01 00 00<br>1.01 19 ac 03<br>1.00 00 01 00 00<br>1.02 00<br>1.02 00<br>1. | econds]<br>seconds]<br>4-3<br>                                        |                                           |

Explication des termes avant de passer à la suite :

Proto udp = utiliser udp

Dev tun = utiliser l'interface tun Persist-tun = persistance du tunnel Cipher AES ... = Type de cryptage symetrique supporté Compress = le trafic sera compresser explicit-exit-notify : le serveur sera a notifié quand vous vous déconnecterez resol-retry-infinite : essayer de ce connecter infiniment nobind : Pas besoin de se lier a un port local

# Mise en place du routage et natting

L'option push « redirect-gateway def1 » permet de faire en sorte que la passerelle par défaut sois le serveur vpn que aucun trafic des clients ne passent par autre que le tunnel

Sur pfsense je desactive le pare-feu sans desactiver le nat

Sur l'interface admin vlan 30

Je crée une regle qui autorise tout le trafic venant de n'importe ou avec n'importe quel port et protocole

Sur interface wan vlan 60 pareil

Sur mon client vpn je me met sur la salle et demande une ip via dhcp

Mon ip sera la 172.16.19.13

Je vais essayer de ping mon serveur d'abord je definis une route que pour aller vers le vlan 50 je dois passer par le pfsense

Comme ceci et le ping passe bien

| <pre>(root@kali)-[/apps/openvpn/conf]</pre>                                                                                                    |
|----------------------------------------------------------------------------------------------------|
| <pre>(root@kali)-[/apps/openvpn/conf]     ping 172.16.19.70</pre>                                                                                                    |
| PING 172.16.19.70 (172.16.19.70) 56(84) bytes of data.<br>64 bytes from 172.16.19.70: icmp_seq=1 ttl=64 time=0.867 ms<br>64 bytes from 172.16.19.70: icmp_seq=2 ttl=64 time=0.455 ms<br>64 bytes from 172.16.19.70: icmp_seq=3 ttl=64 time=0.989 ms |
| 64 bytes from 172.16.19.70: icmp_seq=4 ttl=64 time=0.586 ms<br>^C<br>172.16.19.70 ping statistics                                                                                                    |
| 4 packets transmitted, 4 received, 0% packet loss, time 3010ms<br>rtt min/avg/max/mdev = 0.455/0.724/0.989/0.213 ms                                                                                                    |

Et le ping entre le client vpn et le serveur vpn passe correctement

| <pre>[(root@kali)-[/apps/openvpn/conf]</pre>                                                                        |
|----------------------------------------------------------------------------------------------------|
| ping 172.19.0.5 process 380 (rsysland) on client request.                                                           |
| PING 172.19.0.5 (172.19.0.5) 56(84) bytes of data.                                                                  |
| 64 bytes from 172.19.0.5: icmp_seq=1 ttl=62 time=3.18 ms                                                            |
| 64 bytes from 172.19.0.5: icmp_seq=2 ttl=62 time=2.73 ms                                                            |
| 64 bytes from 172.19.0.5: icmp_seq=3 ttl=62 time=2.11 ms                                                            |
| 64 bytes from 172.19.0.5: icmp_seq=4 ttl=62 time=2.35 ms<br>^C                                                      |
| 172.19.0.5 ping statistics                                                                                          |
| 4 packets transmitted, 4 received, 0% packet loss, time 3005ms<br>rtt min/avg/max/mdev = 2.114/2.593/3.178/0.402 ms |

Maintenant je vais dans /etc/sysctl.conf sur mon serveur et j'active le routage et remarre le service procps

Et je configure le nat comme ceci

valid\_lft forever preferred\_lft forever root@OPENVPN:/var/log/openvpn# iptables -t nat -A POSTROUTING -o eth0 -s 10.0.0.0/24 -j MASQUERADE root@OPENVPN:/var/log/openvpn#

Bien preciser dans la source le réseau

Je vais maintenant faire une redirection de port une regle de PAT sur mon pare-feu pf sense qui redirigera les requetes vers le port 1194 de son interface WAN vers le port 1194 en udp du serveur vpn

Voila la règle

| Règles |           |           |                |              |                        |                |            |                |                      |         |
|--------|-----------|-----------|----------------|--------------|------------------------|----------------|------------|----------------|----------------------|---------|
|        | Interface | Protocole | Adresse source | Ports source | Adresse de destination | Ports dest.    | IP NAT     | Ports NAT      | Description          | Actions |
|        | WAN       | TCP/UDP   | *              | *            | WAN address            | 1194 (OpenVPN) | 172.19.0.5 | 1194 (OpenVPN) | Serveur Openvpn Adel | e 🗇 🗇   |

Je modifie la directive remote sur mon client vpn pour qu'il envoie la requete de connexion openvpn etc sur le port 1194 de l'interface WAN du pfsense qui lui renverra sa vers mon serveur VPN son port 1194

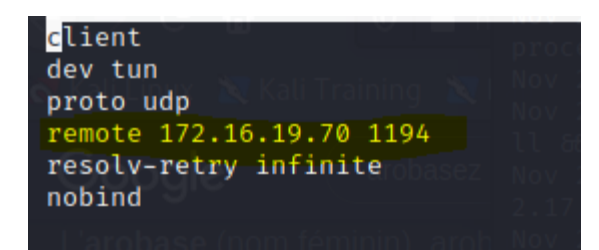

Je ping l'ip du serveur vpn dans le tunnel sa passe correctement

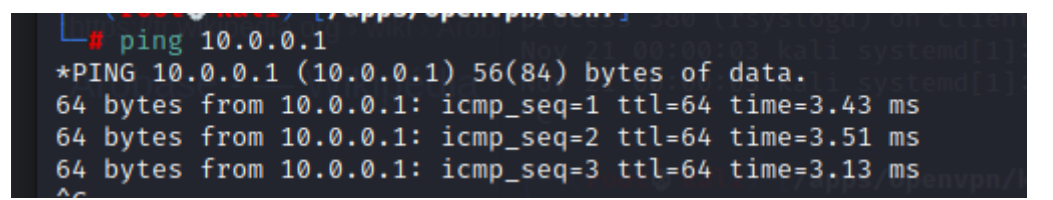

Comme on le voit ici la connexion a correctement été initialiser dans les log du serveur vpn on voit son ip dans le vlan 60 et son ip dans le tunnel qui lui a été attribuer

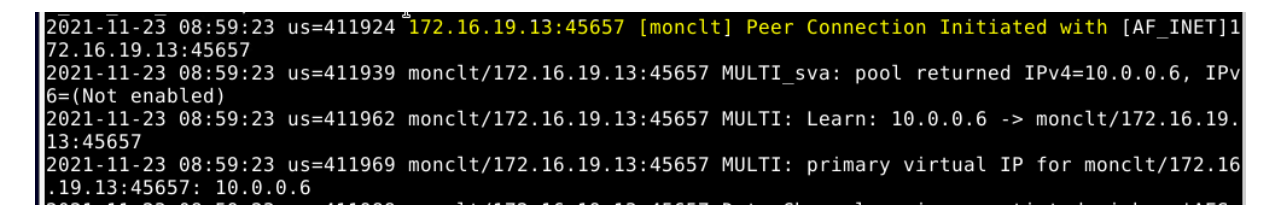

Je test un ping vers google avec mon interface virtuelle sur le client pour voir si le natting fonctionne correctement

C'est parfait mon vpn est maintenant configurer

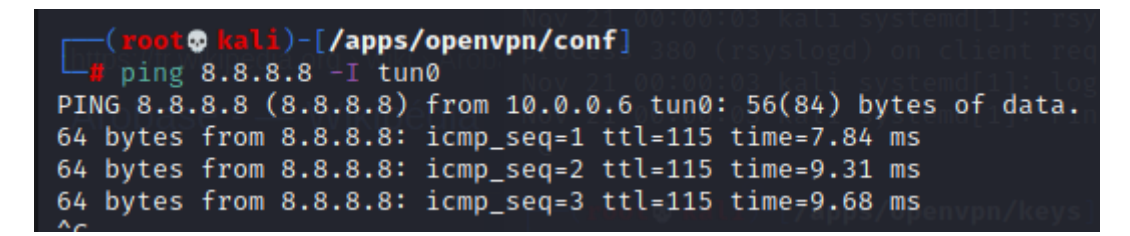

Pour que tout le trafic passe directement par le vpn et que par exemple pour le ping je n'ai plus besoin de preciser tun0 mais sa passera automatiquement par le vpn je fais ceci je rajoute sa

push « redirect-gateway def1 »

Et pour le serveur DNS qu'il sois envoyer au client aussi

push "dhcp-option DNS 172.17.1.8"

server 10.0.0.0 255.255.255.0
push "redirect-gateway def1"
push "dhcp-option DNS 172.17.1.8"
client-to-client

Je redemarre le serveur et le client aussi et je teste si le DNS est bien passer d'abord je fais un traceroute du client vers google.com sans preciser d'interface pour voir si par défaut maintenant il passe par le tunnel et sa permettra de voir si le DNS est bien passé

traceroute google.com traceroute to google.com (216.58.209.238), 30 hops max, 60 byte packets 1 10.0.0.1 (10.0.0.1) 3.550 ms 3.469 ms 3.412 ms 2 172.19.0.2 (172.19.0.2) 3.790 ms 3.739 ms 3.682 ms 3 172.18.0.242 (172.18.0.242) 3.904 ms 3.849 ms 3.793 ms 4 172.16.19.254 (172.16.19.254) 4.227 ms 4.175 ms 4.123 ms 6 209.166.187.185.rev.siamko.com (185.187.166.209) 3.894 ms 3.416 ms 3.3 62 ms 1.165.187.185.rev.siamko.com (185.187.165.1) 4.928 ms 4.890 ms 4.837 m 8 core-th2-gw0.levelsys.com (185.58.11.17) 4.784 ms 8.688 ms 8.649 ms 9 xe-10-2-1.tcr2.th2.par.core.as8218.eu (83.167.39.48) 8.605 ms 8.572 ms 8.492 ms 10 google-side.tcr2.th2.par.core.as8218.eu (213.152.30.17) 9.077 ms 9.044 ms 8.996 ms 11 108.170.244.225 (108.170.244.225) 10.623 ms 10.553 ms 10.512 ms 12 108.170.238.107 (108.170.238.107) 8.799 ms 209.85.244.155 (209.85.244.15 8.732 ms \* 13 \* par10s29-in-f14.1e100.net (216.58.209.238) 9.993 ms \*

C'est bien passé ! mais pour etre sur il faut modifier le contenue de etc/resolv.conf

Sur windows j'installe le client openvpn

J'ai transferer les fichiers sur windows

| Nom               | Modifié le       | lype la             | aille |
|-------------------|------------------|---------------------|-------|
| 🗋 bookticsign.key | 23/11/2021 09:43 | Fichier KEY         | 1 Ko  |
| 🙀 ca.crt          | 23/11/2021 09:43 | Certificat de sécur | 2 Ko  |
| 🙀 monclt.crt      | 23/11/2021 09:43 | Certificat de sécur | 5 Ko  |
| monclt.key        | 23/11/2021 09:43 | Fichier KEY         | 2 Ko  |
| moncltvpn.ovpn    | 23/11/2021 09:44 | OVPN Profile        | 1 Ko  |

#### Je me met sur le vlan 60 avec windows et me connecte sa fonctionne !

| ≡                   | Profiles                                | 10            |
|---------------------|-----------------------------------------|---------------|
| CONNECTED           |                                         |               |
| Op<br>172           | enVPN Profile<br>2.16.19.70 [moncltvpn] |               |
| CONNECTIO           | N STATS                                 |               |
| 236KB/s             |                                         |               |
|                     |                                         |               |
|                     |                                         |               |
| 0B/s                |                                         |               |
| BYTES IN<br>228 B/S | 195 P                                   | ES OUT<br>B/S |
| DURATION 00:00:57   | PACKET RECEIVED<br>1 sec ago            | 0             |
| YOU                 |                                         | 0             |
| YOUR PRIVATE        | IP                                      |               |

## Je fais un ipconfig

arte inconnue Connexion au réseau local : Suffixe DNS propre à la connexion. . . : Adresse IPv6 de liaison locale. . . . : fe80::8d89:46d:cca3:cfdb%41 Adresse IPv4. . . . . . . . . . . . : 10.0.0.6 Masque de sous-réseau. . . . . . . . : 255.255.255.252 Passerelle par défaut. . . . . . . . :

#### Ping vers une machine du vlan 10

```
C:\Users\Administrateur>ping 172.17.1.8
Envoi d'une requête 'Ping' 172.17.1.8 avec 32 octets de données :
Réponse de 172.17.1.8 : octets=32 temps=3 ms TTL=126
Réponse de 172.17.1.8 : octets=32 temps=6 ms TTL=126
Réponse de 172.17.1.8 : octets=32 temps=3 ms TTL=126
Réponse de 172.17.1.8 : octets=32 temps=5 ms TTL=126
```

#### **Tracert vers cette machine**

C:\Users\Administrateur>tracert 172.17.1.8 Détermination de l'itinéraire vers 172.17.1.8 avec un maximum de 30 sauts. 1 1 ms 2 ms 2 ms 10.0.0.1 2 4 ms 3 ms 3 ms 172.19.0.2 3 4 ms 4 ms 3 ms 172.17.1.8

#### C'est parfait

## Pour une connexion via telephone voici ce qu'il faut faire

#### https://www.samsufy.fr/certificat-openvpn-dans-un-seul-fichier/

J'ai réussi à faire une connexion avec mon téléphone pour cela j'ai intégré le crt du CA le crt et key du client directement dans le fichier de conf du client et j'ai délimiter sa par des balises les voici

<ca> et </ca>

<key>

<cert>

Ensuite je colle dedans le contenue des fichiers comme ici dans les captures

| <key></key>                                                      |
|------------------------------------------------------------------|
| BEGIN PRIVATE KEY                                                |
| MIIJQgIBADANBgkqhkiG9w0BAQEFAASCCSwwggkoAgEAAoICAQC0gS6HEfLZ4S0R |
| m9FyDcT+r0tiwgje7FhsGNZgjT3wGnxP81N01mEzEKUki4w70YY1XhW9UnueKweM |
| 8l4ElKN5eF3Xl+QwqH4Rp0Tg35qAJPoWbSySHGEmffusVoQ7ao++yV9s8w6fq3f1 |
| VAgVrrDlBT2UbSxq0XQK1i/ĪBD/pByx+VRf9jCi+Em3UXh8zIjE/3lDu//4rDfzc |
| e3I0mIwdv3g3pwPXhGLqfQ1NH9IFe3gTdXXCsCCb8MaJLVje4RJCbSvPQTW7vfqE |
| YGk79+tFNGp8cafa7Rh8HTYJycsVhW/00TIGIJSHKA8aFkBGCXlL2BXrXhyzgjFP |
| xBuoQnwB37kXQdn5H05JIy3S9EdDcZX181IjZfQQm+72AaAvm7/qI038263+S3of |
| fFD2TyJ+AGVsF5FP7ToXN4bmA/0jocnM3F6a3xXIm0txY4vQnFv7t6sy/EqbFdYD |
| 07gxVuKh4mz6ZleVQ/RvFcqFuxdeYREMAxKx5HTLFH45qSNBne57c+PlLAxauu1s |
| mapd1+oqIHocCNKyo5Z33DsrvHl/Y7RvRta1PapGsB8VzXI3s3hyL/X6/nmH0M36 |
| uHqJw/07CcMsrLCaM3PVlkN5ZfVjh9XuNwpFEbzMe2dej0F5VmM4tRAxf2W8c5i1 |
| xeZ5eLno0FgugPHrt0LDERMkjTQmIwIDAQABAoICAHL+ub2jWawlGpvxQQYAb7gx |
| xT0tkKk0uUBksm7gjM0ikn/87N4VBeeaextFLBoP6gil4A01QLwLfcv1vJ/+cgc4 |
| /9ASHHZDYc2r14TL74okBI+1Degn3FzBdkzc8XFI+jr536lxT6e5fbr1xhDKMjg1 |
| ln2w79M9jUg6HEa5Ll4vC9GQNLB7UpmE9COPsyDIb8fYwocA39ReHPH6UzepR9rL |
| 2LLb3D65QKtS795qn0q01njPJC7cNmoigtlx4mRbz14yXu6zBKC078LWCTUDRQfZ |
| 1N1jKyT2V9r6YSrrPE6BrElTBu0Qbg+NHdHoyxnTf0sqZwyD8JUMJI5EybnwYT9e |
| ZqaHXwG1/80tj1nMAm7oWSUdo8Qc9I/lQp7wv/T+tkkaaEhXcR5HeXVtgbVEsYL3 |
| 3+gJU87hauqC9dDjQhsaaJaiTpFf/suzNRvLXuBTN8Lj/JzQiueFNWiwmCDOUAhu |
| TWmVP3L6h8quHsumcFot2f6leettt5Q6PyB3F7IzScFVRfhSqSLAxNHQ0T5RQGrF |
| XwJ8eryzXR1oVUeTPJ1yw82l82MPS3g0FbVSc6/10X1ahQS50+eoBq/BEMhJJTr/ |
| FmUiUpgbcGUcKHTxU3nDBRD9htJ+buTBDfr1aH/P7miEf0gKGTnesGfpYMfV259R |
| vrL/sn86D9b0SBMkI0MBAoIBAQDcF5d6cT+Kdi+YnRvZ2NQDG0LKwJ8kA4/d4aTP |
| LRkVKfqhVUotQ38UAswDSxsaPF4ChiTUmUBbt9BCQI+5f7bWU002/WKY0NV0o3Fy |
| HSscjFXrO4OGjjPhLp9mD1Nf4eKi2lXlwDiRz+pEor9Mit9y5YafSgV1WOWpkWm5 |
| htK/Oc/dvy/clZfQRQub0a9bvFeFaJV0oknNv422mFmZj9qDQdiEjwPhBnBaqfFD |
| YwOzKPqWSarMND05D3Go3Wh9C3KpkPSdm5qDdQiR09PaFeqLz5k2e4nN8aOiqzWd |
| CsHompoXwT2njbaDSKRlyZsum2FgCYiyZ42nifIDfW+ePFVzAoIBAQDR9Ct4skus |
| 3s8+nWxtGznZqnaLWlKpe65yf0mGPIHoX9Uz2jbHX9FTR6q95Y0o0LEHUk4F70Az |

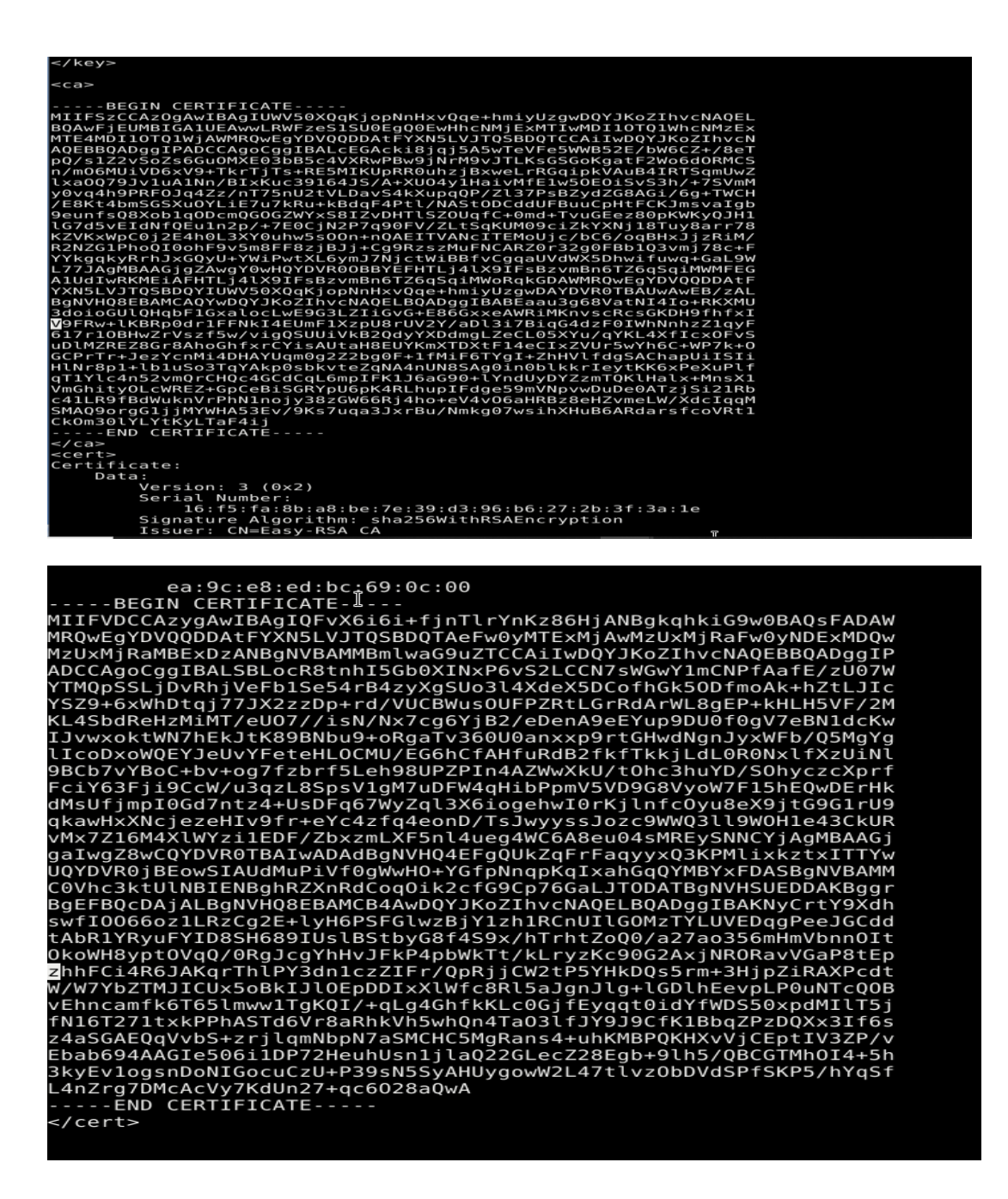

Je fais un test et sa fonctionne

# Connexion depuis l'exterieur du lycée

#### **Règle PAT du pare-feu pfsense :**

| Règ | jles |   |           |           |                   |                 |                           |                   |            |                   |                           |         |
|-----|------|---|-----------|-----------|-------------------|-----------------|---------------------------|-------------------|------------|-------------------|---------------------------|---------|
|     |      |   | Interface | Protocole | Adresse<br>source | Ports<br>source | Adresse de<br>destination | Ports dest.       | IP NAT     | Ports NAT         | Description               | Actions |
|     | ~    | * | WAN       | TCP/UDP   | *                 | *               | WAN address               | 1194<br>(OpenVPN) | 172.19.0.6 | 1194<br>(OpenVPN) | Règle accès vpn<br>maison | 10      |

Tout ce qui vient sur l'ip du pfsense dans le WAN sur le port 1194 sera rediriger vers le port 1194 de mon serveur VPN

Une redirection de port est fait sur le pare feu en tete de réseau cronos.jjr-montmorency.org qui redirige toute les requetes sur son ip publique et port 11095 vers mon pfsense sur son port 1194 on a donc une redirection de port

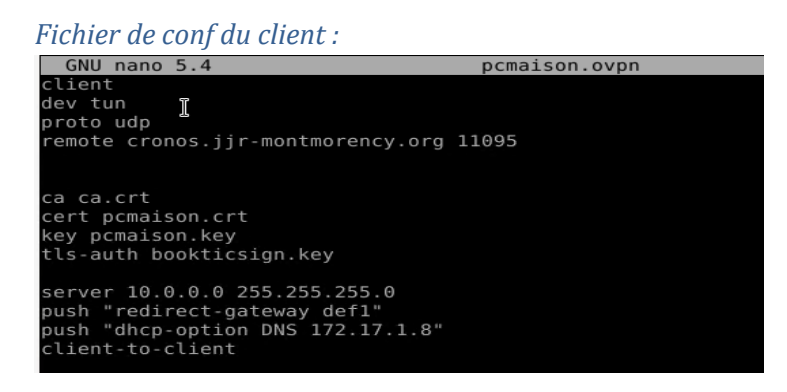

Ici on voit la connexion qui s'est initialisé et l'ip est mon ip publique avec ma 4G :

```
RR2021-12-01 15:35:16 us=233922 37.169.41.7:4102 Control Channel: TLSv1.3, cipher TLSv1.3 TLS_AES_256

GCM_SHA384, 2048 bit RSA

2021-12-01 15:35:16 us=233939 37.169.41.7:4102 [pcmaison] Peer Connection Initiated with [AF_INET]37.

169.41.7:4102

2021-12-01 15:35:16 us=233952 pcmaison/37.169.41.7:4102 MULTI_sva: pool returned IPv4=10.0.0.10, IPv6

=(Not enabled)

2021-12-01 15:35:16 us=233987 pcmaison/37.169.41.7:4102 MULTI: Learn: 10.0.0.10 -> pcmaison/37.169.41

7:4102

2021-12-01 15:35:16 us=233994 pcmaison/37.169.41.7:4102 MULTI: primary virtual IP for pcmaison/37.169.41

7:4102

2021-12-01 15:35:16 us=234095 pcmaison/37.169.41.7:4102 Data Channel: using negotiated cipher 'AES-25

6-GCM'

2021-12-01 15:35:16 us=234020 pcmaison/37.169.41.7:4102 Data Channel MTU parms [ L:1550 D:1450 EF:50

EB:406 E7:0 EL:3 ]

2021-12-01 15:35:16 us=234074 pcmaison/37.169.41.7:4102 Outgoing Data Channel: Cipher 'AES-256-GCM' i

nitialized with 256 bit key

2021-12-01 15:35:16 us=234082 pcmaison/37.169.41.7:4102 Incoming Data Channel: Cipher 'AES-256-GCM' i

nitialized with 256 bit key

2021-12-01 15:35:16 us=234082 pcmaison/37.169.41.7:4102 SENT CONTROL [pcmaison]: 'PUSH_REPLY, redirect

-gateway def1,dhcp-option DNS 172.17.1.8, route 10.0.0.0 255.255.255.0, topology net30, ping 10, ping-res

tart 120, ifconfig 10.0.0.10 10.0.0.9, peer-id 0, cipher AES-256-GCM' (status=1)

R2021-12-01 15:35:16 us=234134 pcmaison/37.169.41.7:4102 PUSH: Received control message: 'PUSH_REQUES

T'
```

Sa fonctionne parfaitement la connexion est initialisé et fonctionne.

## Plusieurs configuration sur le même serveur openvpn

Je crée un répertoire « seconde conf » à la racine du serveur

Ensuite j'importe le script easy-rsa dans ce répertoire et je retape la commande pour initier la pki et je crée l'autorité de certification

Ensuite je crée un certificat et une clé privée pour mon serveur et client, ici le certificat n'est pas encor signée par le CA

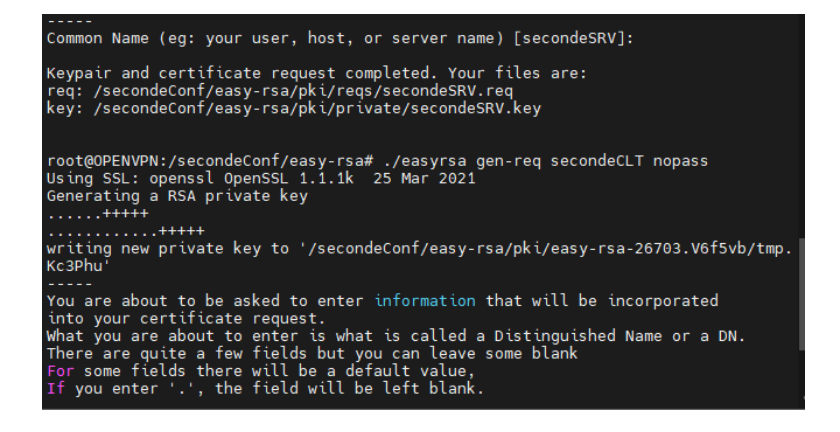

Pour le signer j'utiliser cette commande /easyrsa sign-req server secondeSRV

Je crée ma clé diffie helman aussi

Fichier de conf du serveur

Je crée le fichier de conf dans /etc/openvpn/

Il s'appellera second.conf

Il ressemble à sa

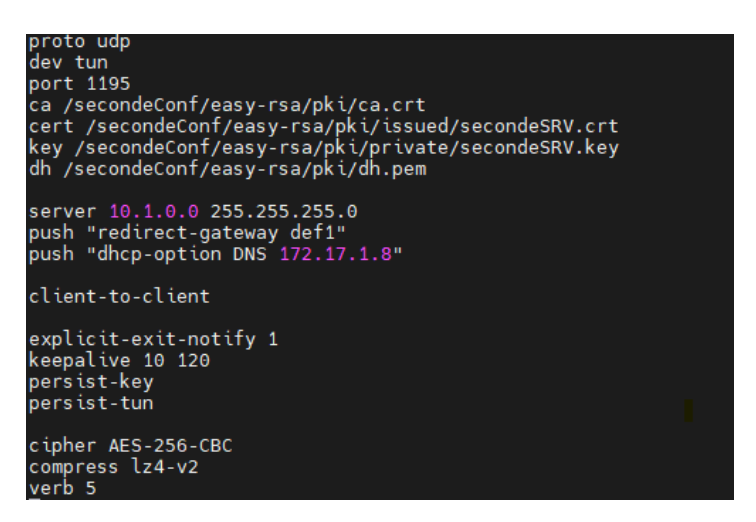

J'ai modifié le réseau pour avoir un réseau par configuration

Bien précisé la directive port avec un port diffèrent de notre première configuration

Un fichier de configuration par port

Ensuite je démarre ma nouvel conf comme ceci systemctl restart openvpn@second

Les logs :

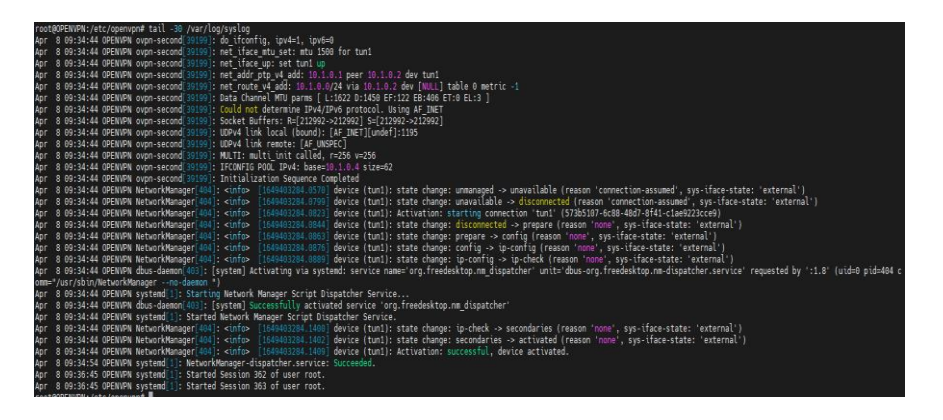

Le fichier de conf du client

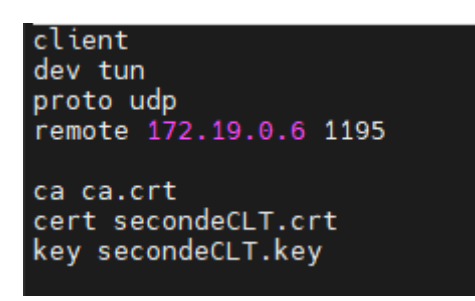

Ensuite je télécharge le dossier qui contient mon fichier de conf client le certificat clé privée etc

Me voilà connecter avec mon nouveau fichier de conf

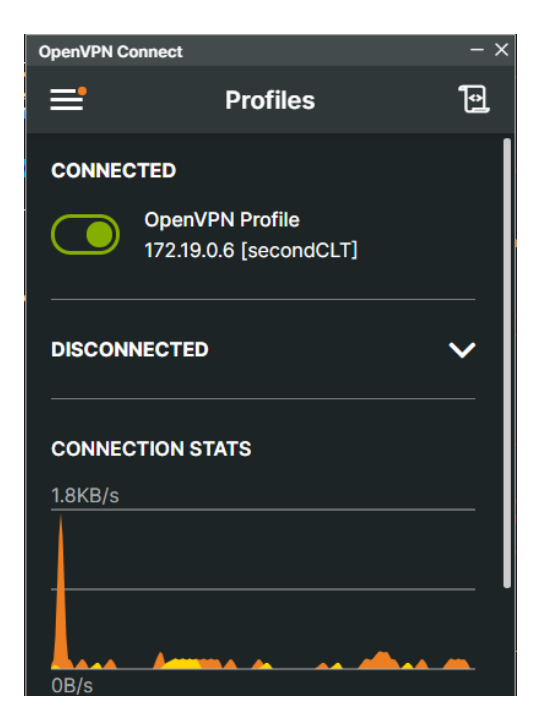

Une IP dans le réseau du nouveau fichier de conf m'a été attribuer

Je peux pinguer l'IP su serveur openvpn dans le nouveau réseau

| 🛗 08/04/2022 📜 🧿 09:46.52 🕨 🗁 /home/mobaxterm 🔰 ping 10.1.0.1                                                                                                    |
|----------------------------------------------------------------------------------------------------|
| Envoi d'une requête 'Ping' 10.1.0.1 avec 32 octets de données :<br>Réponse de 10.1.0.1 : octets=32 temps=1 ms TTL=64<br>Réponse de 10.1.0.1 : octets=32 temps=1 ms TTL=64<br>Réponse de 10.1.0.1 : octets=32 temps=1 ms TTL=64<br>Réponse de 10.1.0.1 : octets=32 temps=1 ms TTL=64 |
| <pre>Statistiques Ping pour 10.1.0.1:<br/>Paquets : envoyés = 4, reçus = 4, perdus = 0 (perte 0%),<br/>Durée approximative des boucles en millisecondes :<br/>Minimum = 1ms, Maximum = 1ms, Moyenne = 1ms</pre>                                                                     |

Je met en place une règle de SNAT dynamique pour que les paquets sortant de ce nouveau réseau vers l'extérieur vers d'autres réseau comme le VLAN 10

#### iptables -t nat -A POSTROUTING -s 10.1.0.0/24 -j MASQUERADE

Je teste maintenant un ping vers un autre réseau sa passe parfaitement

| 📸 08/04/2022 🔆 🧿 09:50.43 ) 🗁 /home/mobaxterm 🔵 ping -S 10.1.0.6 172.17.1.3                                                                                                    |
|----------------------------------------------------------------------------------------------------|
| Envoi d'une requête 'Ping' 172.17.1.3 de 10.1.0.6 avec 32 octets de données :<br>Réponse de 172.17.1.3 : octets=32 temps=3 ms TTL=126<br>Réponse de 172.17.1.3 : octets=32 temps=3 ms TTL=126<br>Réponse de 172.17.1.3 : octets=32 temps=2 ms TTL=126<br>Réponse de 172.17.1.3 : octets=32 temps=2 ms TTL=126 |
| <pre>Statistiques Ping pour 172.17.1.3:<br/>Paquets : envoyés = 4, reçus = 4, perdus = 0 (perte 0%),<br/>Durée approximative des boucles en millisecondes :<br/>Minimum = 2ms, Maximum = 3ms, Moyenne = 2ms</pre>                                                                                             |

Vers google :

```
08/04/2022 0 09:50.48  home/mobaxterm ping -S 10.1.0.6 8.8.8.8
Envoi d'une requête 'Ping' 8.8.8.8 de 10.1.0.6 avec 32 octets de données :
Réponse de 8.8.8.8 : octets=32 temps=10 ms TTL=115
Réponse de 8.8.8.8 : octets=32 temps=6 ms TTL=115
Réponse de 8.8.8.8 : octets=32 temps=8 ms TTL=115
Statistiques Ping pour 8.8.8.8:
    Paquets : envoyés = 4, reçus = 4, perdus = 0 (perte 0%),
Durée approximative des boucles en millisecondes :
    Minimum = 6ms, Maximum = 10ms, Moyenne = 7ms
```